## Log into your account, or create an account, with The Coalition's LMS

1. Using your web browser (e.g. Firefox, Chrome, Safari, Microsoft Edge, etc.), go to this website: https://coalitionny.force.com/s/login

The example below uses Firefox as a web browser:

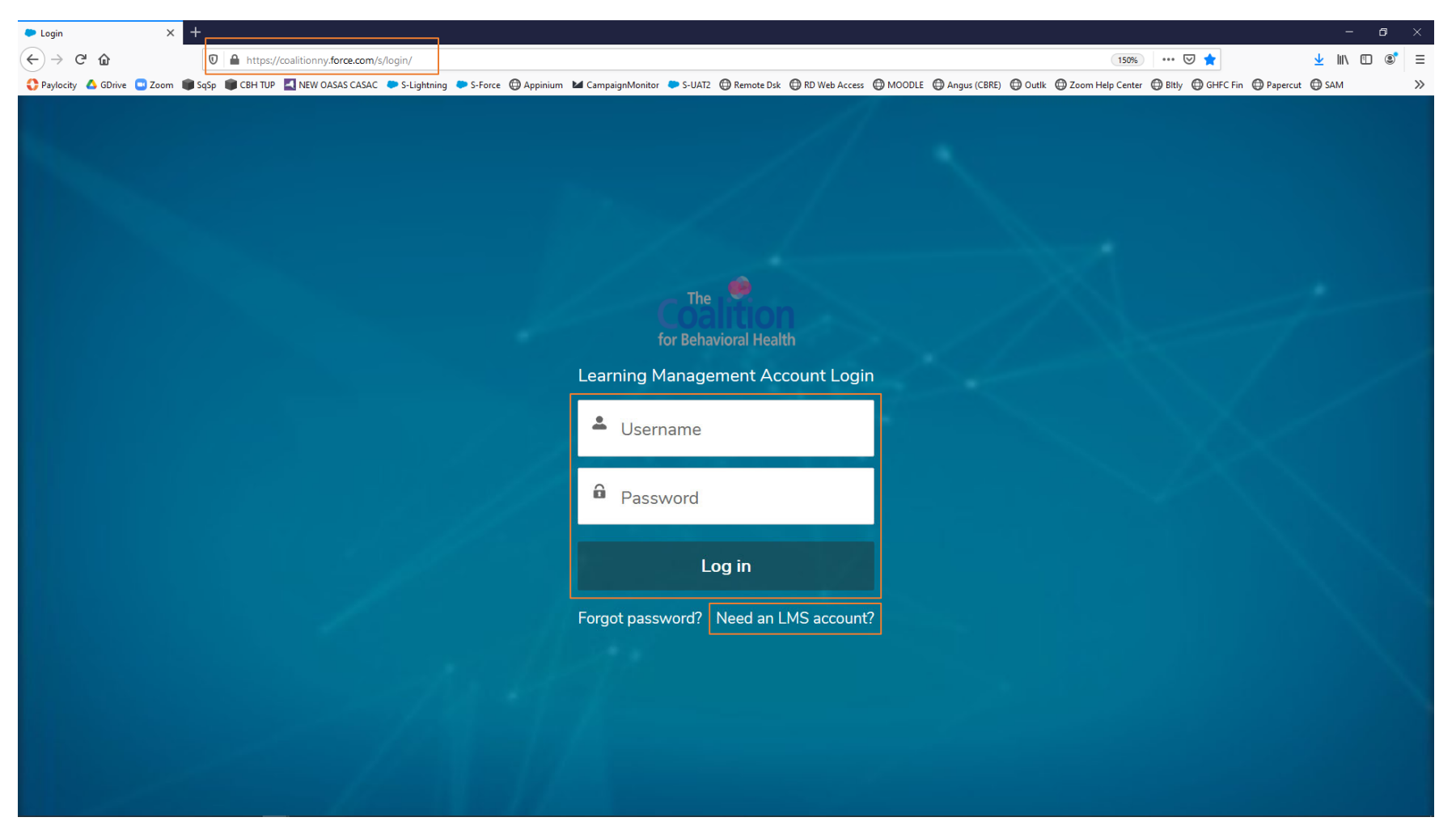

- 2. In the Username box, type in the email you used to create your LMS account.
- 3. In the **Password** box, type in the password you created after receiving the confirmation email of your newly created LMS account.
- 4. Click the **Log in** button
- 5. *If you don't yet have an LMS account*, click Need an **LMS account?** Below the Log in buttons

- 6. Fill out the boxes for your name, email, title, and company
- 7. Click the **Sign Up** button
- 8. If you get an error message or need further assistance, please email our training admin team at training@coalitionny.org

| r × +                                                                           |                                                                                                    |                                                                           | -               |
|---------------------------------------------------------------------------------|----------------------------------------------------------------------------------------------------|---------------------------------------------------------------------------|-----------------|
| C 1 ttps://coalitionny.force.com/s/login/SelfRegister                           |                                                                                                    | 150% ••• 🗵 🏠                                                              | <u>↓</u> III\ C |
| ty 🔥 GDrive 🛄 Zoom 🌘 SqSp 📦 CBH TUP 🔛 NEW OASAS CASAC 🔎 S-Lightning 🔎 S-Force 🤇 | 🕽 Appinium 🖬 CampaignMonitor 🗢 S-UAT2 🜐 Remote Dsk 🔀 RD Web Access 🔀 MOODLE                                                                   | 🖨 Angus (CBRE) 🖨 Outlk 🖨 Zoom Help Center 🖨 Bitly 🖨 GHFC Fin 🖨 Papercut 🖗 | SAM             |
|                                                                                 | The for Behavioral Health                                                                                                    |                                                                           |                 |
|                                                                                 | Join the community to receive personalized information and customer support.                                                                  |                                                                           |                 |
|                                                                                 | Every individual must only have one account. If you need assistance with your existing account, please reach out to training@coalitionny.org. |                                                                           |                 |
|                                                                                 | 💄 First Name                                                                                                    |                                                                           |                 |
|                                                                                 | 💄 Last Name                                                                                                    |                                                                           |                 |
|                                                                                 | 🐱 Email                                                                                                    |                                                                           |                 |
|                                                                                 | 🚨 Title                                                                                                    |                                                                           |                 |
|                                                                                 | 🚨 Company Name                                                                                                    |                                                                           |                 |
|                                                                                 | Sign Up                                                                                                    |                                                                           |                 |
|                                                                                 | Already have an account? Go back to login page here.                                                                                          |                                                                           |                 |